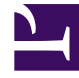

# **GENESYS**

This PDF is generated from authoritative online content, and is provided for convenience only. This PDF cannot be used for legal purposes. For authoritative understanding of what is and is not supported, always use the online content. To copy code samples, always use the online content.

### SMART User Manual

Create an Empty Topic

## Create an Empty Topic

Set the topic properties to easily identify the topic and define its attributes according to a specific business issue.

#### Before you begin

Analyze your business needs

#### Procedure

- 1. In the topic tree, select the folder to which you want to add a new topic.
- 2. Click New Topic 🥌.

#### Topic Properties opens.

| Topic Pro    | perties                             |     |       |                           | × |
|--------------|-------------------------------------|-----|-------|---------------------------|---|
| Folder:      | Model Comm                          |     |       | User Phrases              | * |
| Name:        |                                     |     |       | Important Words           |   |
| Description: |                                     |     |       | Important Words' Synonyms |   |
|              |                                     |     |       | Seeds                     |   |
| Language:    | American English                    |     |       | Sample Phrases            |   |
| Strictness:  | Low (40)                            |     |       |                           |   |
| Secured      | Topic                               |     |       |                           |   |
| Number o     | of seconds to skip before the topic | 5 🔆 |       |                           |   |
| Number o     | of seconds to skip after the topic  | 5   |       |                           |   |
| Created on:  |                                     | By: |       |                           |   |
| Applied on:  |                                     | By: |       |                           |   |
| Locked on:   |                                     | By: |       |                           |   |
| Saved on:    |                                     | By: |       |                           | Ŧ |
|              |                                     |     |       |                           |   |
|              |                                     |     |       |                           |   |
|              |                                     | OK  | Cance | 1                         | 1 |

3. Set the following parameters:

| Field                                      | Description                                                                                                    |
|--------------------------------------------|----------------------------------------------------------------------------------------------------|
|                                            | Displays the folder in which the new topic will be                                                                                                    |
| Folder                                     | placed. Click the <b>Folder Browse</b> button to select a different location.                                                                                                    |
| Name                                       | Enter a unique name that is easy to correlate to the business issue.                                                                                                    |
| Description                                | Enter a description of the topic. (optional)                                                                                                    |
| Language                                   | Select the topic language.                                                                                                    |
|                                            | Select the required level of strictness for the topic.                                                                                                    |
| Strictness                                 | The level of strictness defines how confident SpeechMiner<br>must be to recognize a topic phrase. For example, if you<br>select Medium (65), the topic phrases must be identified with<br>confidence levels of at least 65 to be identified by<br>SpeechMiner. That is, if I have a phrase with a confidence of<br>60 and the topic was configured with a strictness of 70, it will<br>be marked as not found. If the strictness is 50 it will be<br>marked as found. The strictness given to a phrase overrides<br>the topic's strictness.<br><b>Note:</b> SpeechMiner assigns a confidence level to each phrase<br>it identifies during interaction processing. The confidence<br>level indicates how closely the phrase defined in the topic<br>matches the phrase that was discovered in the interaction. |
| Custom                                     | Manually determine the required level of<br>Strictness from 1-100.<br><b>Note:</b> This field is only visible if you select<br><b>Custom</b> from the <b>Strictness</b> menu.                                                                                                    |
| Secured Topic                              | Select this option to instruct the Media Player to<br>not enable playback of this topic for<br>SpeechMiner users who do not have permission<br>to hear confidential topics. For example, if the<br>topic identifies the caller's credit card details,<br>you can use this option to hide that information<br>from users who are not authorized to hear it.                                                                                                    |
| Number of seconds to skip before the topic | Specify the number of playback seconds before<br>the topic should be skipped when the topic is not<br>played back by the Media Player.                                                                                                    |
| Number of seconds to skip after the topic  | Specify the number of playback seconds after the topic should be skipped when the topic is not played back by the Media Player.                                                                                                    |

#### Тір

The remaining fields and areas in the **Topic Properties** window are automatically updated each time the topic is updated and saved.

#### 4. Click **OK**.

The new topic appears in the topic tree.

What to do next Define Initial Phrases and Keywords Related Topics SMART Overview